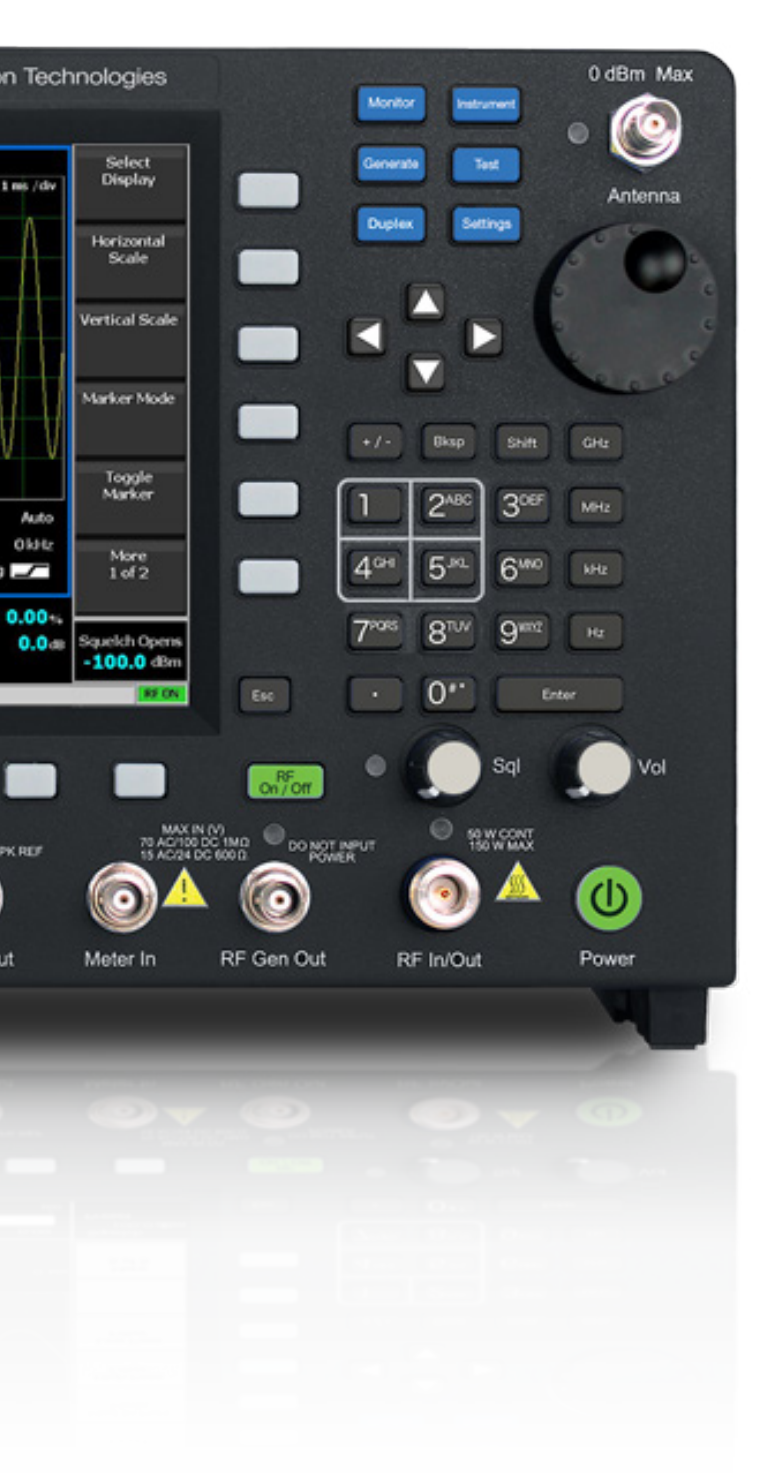

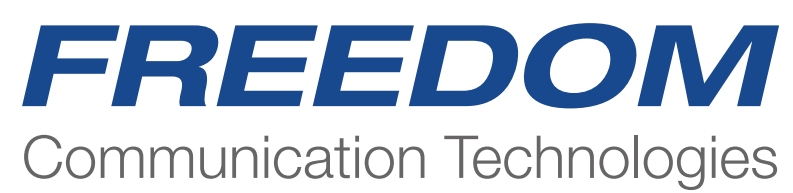

R8100 Series TETRA TMO Operating Guide

### Introduction

This document will provide guidance to ensure all the major functions, features and related measurements are described.

Start Up (Power On Button)

The R8100 will power up in the default analog mode or the last used Pre-set. Analog default configuration shown below with no Pre-set Loaded. Please wait for the configuration file to finish loading as indicated in the message bar.

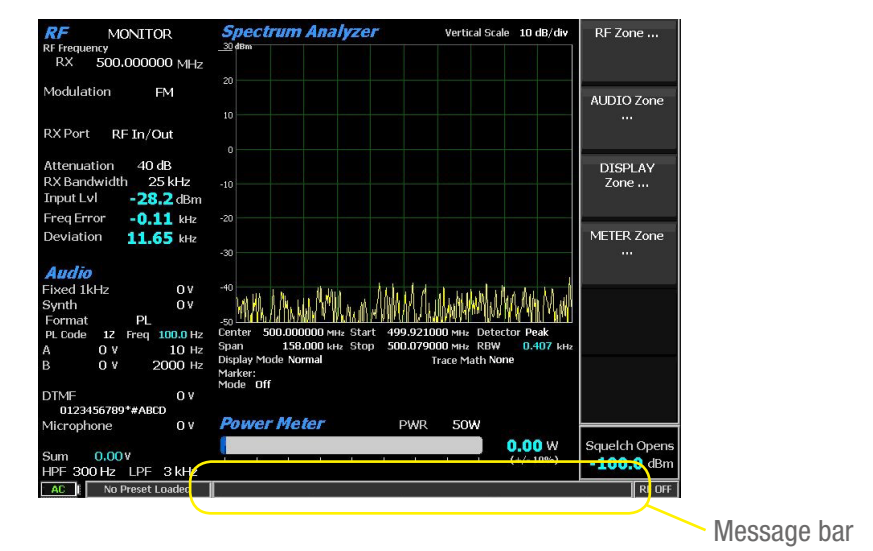

If a TMO configuration Pre-Set is loaded its name will appear in the pre-set message bar and the unit will power up in the TMO Test Mode

Select the TETRA TMO key to start making measurements.

| TETRA TMO> Active                   | Symbols                                 | 17 miles | TETRA TMO     |
|-------------------------------------|-----------------------------------------|----------|---------------|
| Mobile Registration Status          | 0                                       |          |               |
| Mobile SSI: Group SSI:              | , i i i i i i i i i i i i i i i i i i i |          |               |
| Call Type Individual Duplex         | 0                                       |          | 5             |
| RF Frequency 396.01250 MHz          |                                         |          |               |
| RF Output Level -75 dBM Attn. 20 dB | 0                                       |          |               |
| MCCH/TCH Direct Entry TS 2          |                                         |          |               |
| MNC 9876 MCC 262 BCC 5 Larea 27     |                                         |          |               |
|                                     |                                         |          |               |
| RF Power -142.74 dBm                |                                         |          |               |
| Unwanted Output Power -142, dBm     |                                         |          |               |
| Residual Carrier Power 0.00 %       |                                         |          |               |
| RF Freq Error 0.00 Hz               |                                         |          |               |
| Error Vector Magnitude RMS 0.00 %   |                                         |          |               |
| Error Vector Magnitude Peak 0,00 %  |                                         |          |               |
| Frame Alignment 0.00 symbols        |                                         |          |               |
|                                     |                                         |          | Squelch Opens |
|                                     |                                         |          | -100.0 dBm    |
| AC I SEPURA                         |                                         |          | RFON          |

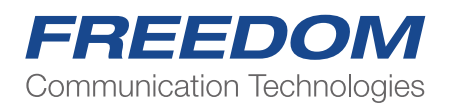

Selecting the TMO Application from Power Up default or a non TMO pre-set

Select the "TEST" hard key to bring up the menu below Select "Test Mode" key

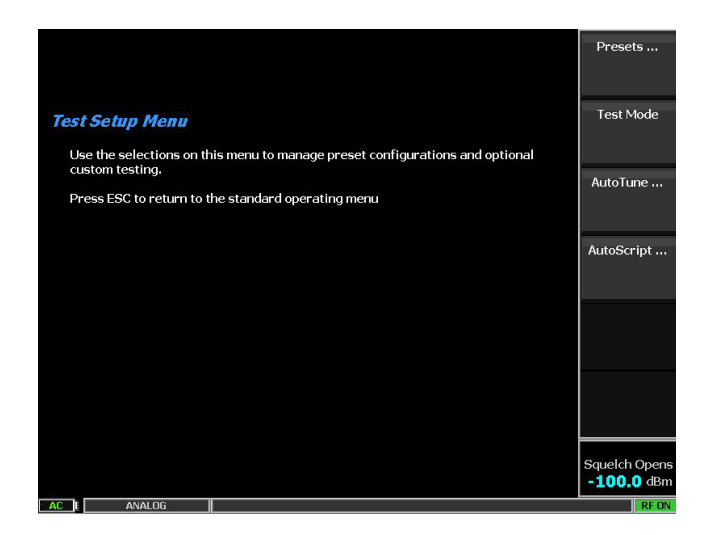

All available installed Radio Test applications will appear in the bottom selection menu.

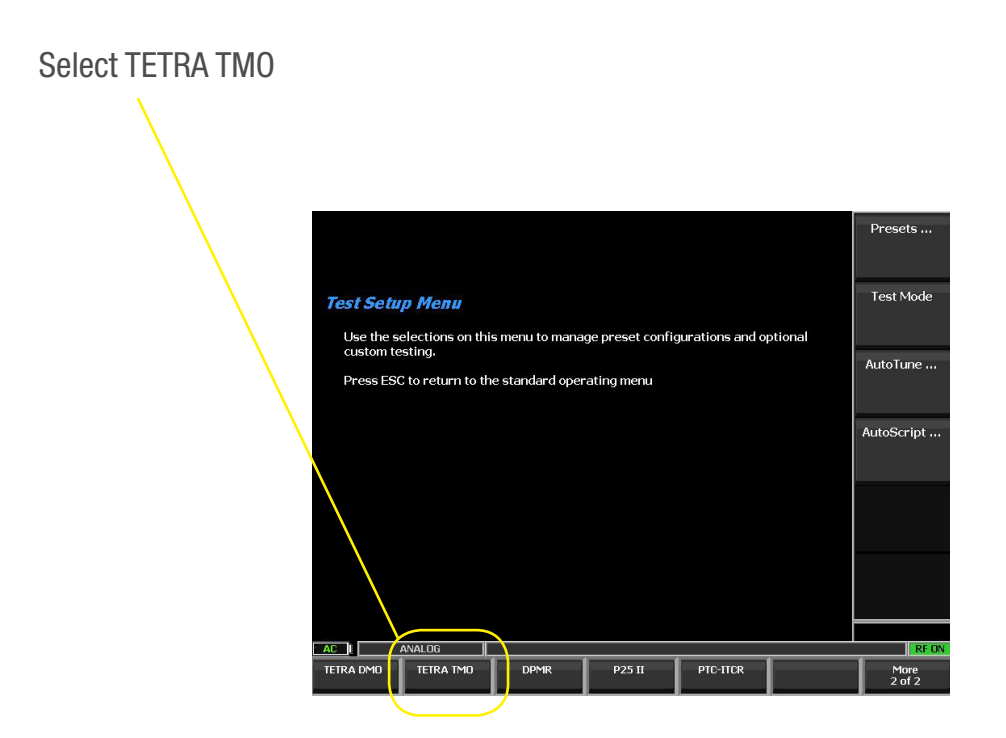

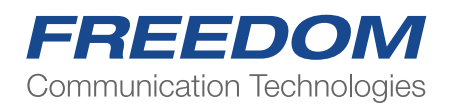

Select the TETRA TMO key to start and configure operational settings

| TETRA TMO> Active                                                                                 | Symbols | TETRA TMO     |
|---------------------------------------------------------------------------------------------------|---------|---------------|
| Mobile Registration Status<br>Mobile SSI: Group SSI:                                              |         |               |
| Call Type Individual Duplex<br>RF Frequency 396.01250 MHz                                         | 0 · 0   |               |
| RF Output Level -75dBM Attn. 20 dB   MCCH/TCH Direct Entry TS 2   MNC 9876 MCC 262 BCC 5 Larea 27 | 0 0     |               |
| RF Power -142.74 dBm                                                                              |         |               |
| Unwanted Output Power -142. dBm                                                                   |         |               |
| Residual Carrier Power 0.00 %                                                                     |         |               |
| RF Freq Error 0.00 Hz                                                                             |         |               |
| Error Vector Magnitude RMS 0,00 %                                                                 |         |               |
| Error Vector Magnitude Peak 0.00 %                                                                |         |               |
| Frame Alignment 0.00 symbols                                                                      |         |               |
|                                                                                                   |         | Squelch Opens |
| AC I SEPURA                                                                                       |         | REON          |

The "TETRA TMO" field will display " sync in progress xx seconds" After a few seconds the field will display "Active"

| TETRA TMO> Sync in progress 1.5 seconds              | Symbols                                                                                     | 0        |         | Graphical<br>Displays |
|------------------------------------------------------|---------------------------------------------------------------------------------------------|----------|---------|-----------------------|
| Mobile Registration Status<br>Mobile SST: Group SST: | (                                                                                           |          | 0       |                       |
|                                                      | 2<br>2<br>2<br>2<br>2<br>2<br>2<br>2<br>2<br>2<br>2<br>2<br>2<br>2<br>2<br>2<br>2<br>2<br>2 |          |         | Call Type             |
| Call Type Individual Duplex                          | 0                                                                                           |          | 0       |                       |
| RF Frequency 396.01250 MHz                           |                                                                                             |          |         |                       |
| RF Output Level -40 dBM Attn. 20 dB                  | Ċ                                                                                           |          | 0       | Select Group          |
| MCCH/TCH Direct Entry TS 2                           | 12                                                                                          |          |         |                       |
| MNC 9876 MCC 262 BCC 5 Larea 27                      |                                                                                             |          |         |                       |
|                                                      | -                                                                                           |          |         | Voice                 |
| RF Power -142.28 dBm                                 |                                                                                             |          | 18      | Loopback              |
| Unwanted Output Power -142, dBm                      |                                                                                             |          |         |                       |
| Residual Carrier Power 0.00 %                        |                                                                                             |          |         | RF Output             |
| RF Freg Error 0.00 Hz                                |                                                                                             |          |         | Level                 |
| Franz Vester Mognitude DMC 000 0/                    |                                                                                             |          |         |                       |
|                                                      |                                                                                             |          |         | More                  |
| Error Vector Magnitude Peak 0.00 %                   |                                                                                             |          |         | 1 of 2                |
| Frame Alignment 0.00 symbols                         |                                                                                             |          |         |                       |
|                                                      |                                                                                             |          |         |                       |
| AC ANALOG                                            |                                                                                             |          | •       | RFON                  |
| Call Mobile Channel Plan TX Test                     | RX Test                                                                                     | PLC Test | T1 Test | Main Screen           |

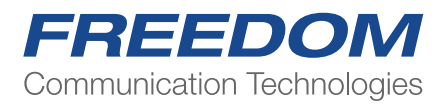

# **Setting up Channel and Network Parameters**

Note: This part of the procedure may be skipped if the mobile radio under test already has had its parameters programmed in the R8100 Channel Plan previously or recalled from a saved Pre-set As the R8100 will emulate e REAL Base Station and Network it is ESSENTIAL to ensure that the Frequencies and Network settings of the radio under test are known and replicated in the R8100 Channel Plan before connecting a radio.

The Channel Plan has been designed to cater for all bands, all channel spacings and duplex offsets deployed worldwide.

**Channel Plan Settings** 

Select "Channel Plan" Select "Band" and choose your band from the dropdown menu. Select Main Control Channel "MCCH" and enter your operational channel Example 3600 = a base of 390.000MHZ Select "TS" and enter the Time Slot to use in making measurements Select "Channel Offset" and enter your operational offset from the dropdown menu Channel Offsets... OHz. +6.25kHz, -6.25kHz, +12.5kHz, -12.5kHz. Select "Duplex Offset" and enter your operational offset from the dropdown menu Valid offsets are limited by the chosen Band. Select "Operating Mode", Normal or Reverse : + or – Duplex sets TCH above or below the MCCH frequency.

TCH Final uplink/downlink frequencies are calculated automatically from the settings above

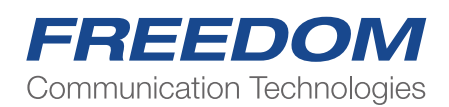

### **Network Settings**

Select "MCC" Mobile Country Code and enter your operational code Select "MNC" Mobile Network Code and enter your operational code "BCC" Base Station Colour Code (Not needed to make a connection) "Larea" Local Area Code (Not needed to make a connection} Select "Main Screen" for return to the main menu display

Note The "Frequency" menu key allows the direct entry of a MCCH frequency only. The settings of all other channel and network parameters are set as above. The MCCH and TCH fields will display "Direct Entry" in place of the channel numbers.

| Channel System                                    |                          |                                                    |                    | Channel Syst                        | em                            |                          |                                  |                        |         |                   |
|---------------------------------------------------|--------------------------|----------------------------------------------------|--------------------|-------------------------------------|-------------------------------|--------------------------|----------------------------------|------------------------|---------|-------------------|
| MCCH<br>TCH<br>TS                                 | 3600<br>3600<br>2        | Frequency 390.00000 MHz<br>Frequency 380.00000 MHz | Band               | MCCH<br>TCH<br>TS<br>Frequency      | 30<br>30<br>2<br>/ Band 30    | 600 F<br>600 F<br>00 MHz | Frequency 390.<br>Frequency 380. | 00000 MHz<br>00000 MHz |         | Operating<br>Mode |
| Channel Offset<br>Duplex Offset<br>Operating Mode | 0 Hz<br>10 MHz<br>Normal |                                                    | MCCH               | Channel O<br>Duplex Of<br>Operating | ffset 0<br>fset 10<br>Mode No | Hz<br>0 MHz<br>Iormal    |                                  |                        |         | MCC               |
| Network                                           |                          |                                                    | TS                 | Network                             |                               |                          |                                  |                        |         | MNC               |
| MCC<br>MNC<br>RCC                                 | 262<br>9876<br>5         |                                                    |                    | MCC<br>MNC                          | 20<br>98                      | 62<br>876                |                                  |                        |         |                   |
| Larea                                             | 27                       |                                                    | Channel<br>Offset  | Larea                               | 2                             | 7                        |                                  |                        |         | BCC               |
|                                                   |                          |                                                    |                    |                                     |                               |                          |                                  |                        |         |                   |
|                                                   |                          |                                                    | More<br>1 of 3     |                                     |                               |                          |                                  |                        |         | More<br>2 of 3    |
| AC E ANALOG                                       |                          |                                                    | REON               |                                     | 4141.00                       |                          |                                  |                        | [       | ar ou             |
| Call Mobile Channel P                             | lan TX Test              | RX Test PLC Test T                                 | 1 Test Main Screen |                                     | ANALOG Dian                   | 1 TV T-++                | 1 py rest 1                      | DI C Test              | T1 Test | RF UN             |
|                                                   |                          |                                                    |                    | Call Mobile                         | Channel Plan                  | TX Test                  | RX Test                          | PLC lest               | TITest  | Main Screen       |

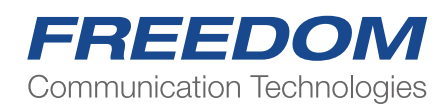

# Main Screen Display Areas

The main screen has several display areas that show settings, status, digital measurements and graphical measurements.

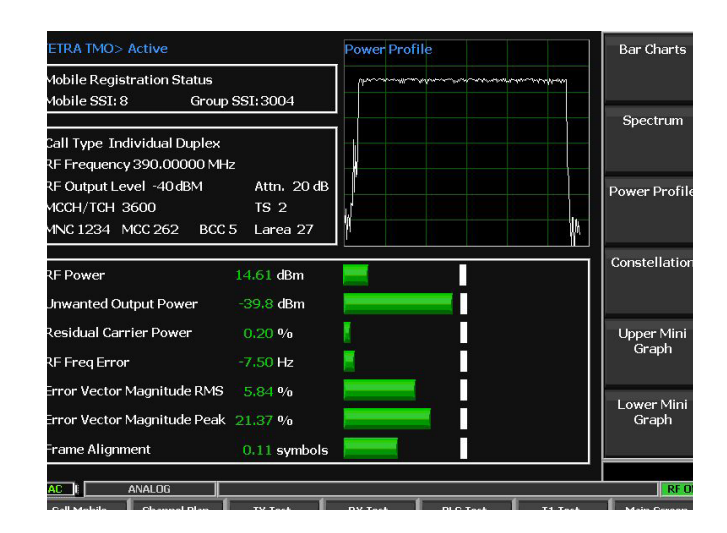

### **TETRA TMO**

"Self Synch in progress" and a timing counter in seconds.

In the event of a radio not being registered or a radio drops the connection the Self Synch restarts after 30 seconds to re-establish a connection automatically.

"Active" Self Synch is complete, and we are ready to make a connection (Registration) with the Radio. Mobile Registration Status

Mobile SSI: Group SSI:

These are data fields transmitted by the connected radio after a successful registration.

Settings and Configuration Status Display

**Digital Measurements (TX)** 

| sults                    |         |         |         |         |
|--------------------------|---------|---------|---------|---------|
|                          | Current | Min     | Мах     | Average |
| RF Power dBm             |         | 14.632  | 14.81   |         |
| Unwanted Power dBm       |         | -40.149 | -39.486 | -39.772 |
| Frequency Error Hz       |         | 11.315  | 15.315  |         |
| RMS Vector Error %       |         | 5.29    | 6.684   |         |
| Peak Vector Error %      |         | 14.603  | 24.166  |         |
| Residual Carrier Power % |         | 0.196   | 2.883   |         |
| Frame Alignment Symbols  |         | 0.109   | 0.195   | 0.165   |

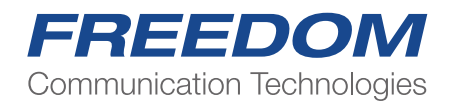

The displayed measurements are colour coded Pass/Fail to either the ETSI published specifications or user defined Test Limits. Green=Pass, Red=Fail

# **Graphical Displays**

The two Graphical Display zones are programable to two of five possible selections.

Both Upper and Lower displays may be freely selected to display: Spectrum. Power Profile, Symbols, Trajectories or Bar Charts.

In addition, each display can be expanded in a full screen mode.

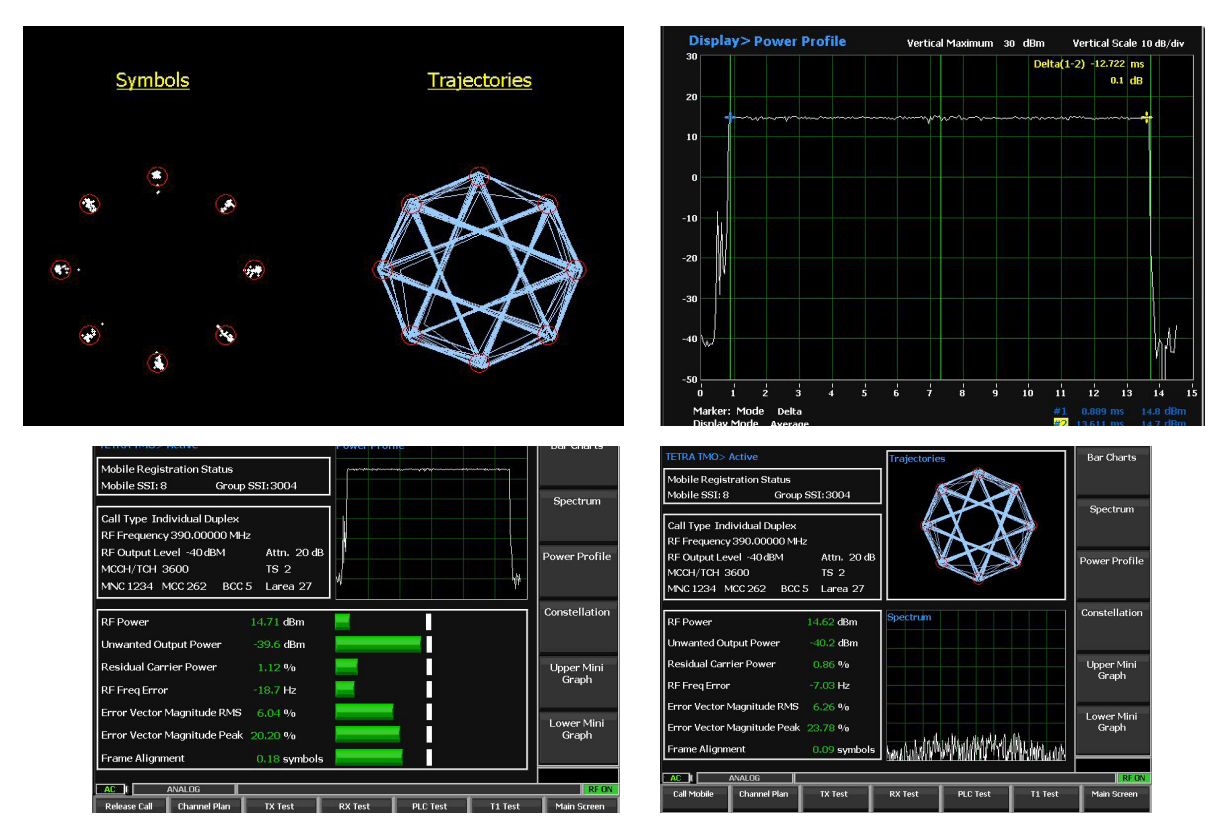

# Mobile Connection and Radio Registration

1 Connect the Mobile Radio using suitable adaptors to the RF I/O port of the R8100. Note if the external cable loss is known it may be entered as an offset in the standard R8100 "Settings" menu

Select "Settings" hard key, "Systems Settings", Page 3 of 5, RF Level Offset ON, RF IN/OUT Offset, Enter value. Esc, Esc, key to return to Main Screen.

2. Power up the radio and select the relevant Network and Group you wish to connect to and test. The radio may be already powered up if desired. Connection procedure will be the same.

3. The radio will scan its frequency and network lists for a valid and authorised network. If it fails, you have one or more incorrect settings.

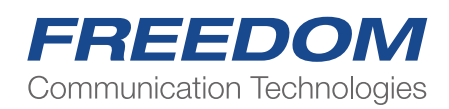

4. On finding a valid network the radio will beep, indicate on its display the MNC/MCC it will connect to and a service bar indicator. Finally, it will send its Registration SSI (Subscriber ID) and Group SSI ID' to the R8100

5. The R8100 will display the Radio's registration data

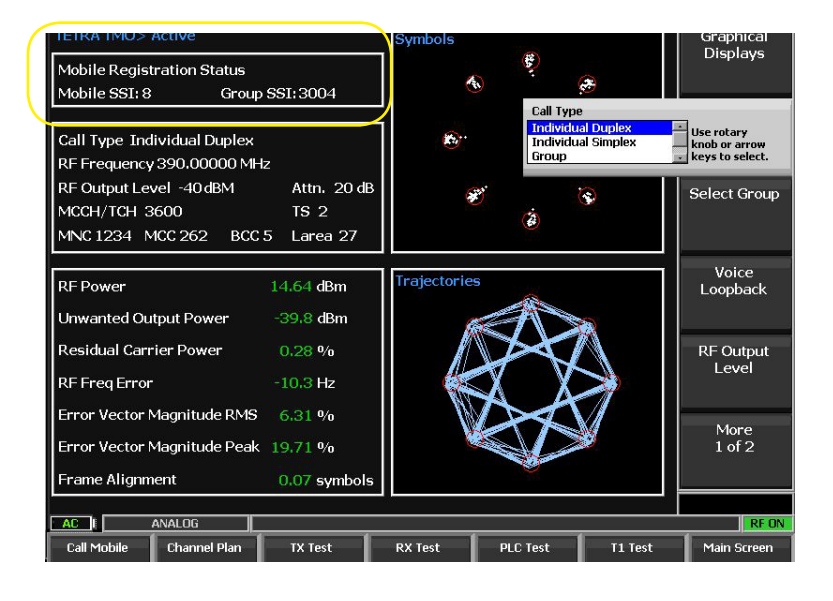

# **Measurements Functions and Features**

Call Type Selection Select "Call Type" Select the desired type from the dropdown menu

| TETRA TMO> Active                                                                                                    | Power Profile | Bar Charts          |
|----------------------------------------------------------------------------------------------------|---------------|---------------------|
| Mobile Registration Status<br>Mobile SSI: 8 Group SSI: 3004                                                            |               |                     |
| Call Type Individual Duplex<br>RF Frequency 390.00000 MHz                                                              |               | Spectrum            |
| RF Output Level -40 dBM     Attn. 20 dB       MCCH/TCH 3600     TS 2       MNC 1234     MCC 262     BCC 5     Larea 27 | 4<br>4        | Power Profile       |
| RF Power 14.71 dBm                                                                                                    | <b>E</b>      | Constellation       |
| Unwanted Output Power -39.6 dBm                                                                                        |               |                     |
| Residual Carrier Power 1.12 %   RF Freq Error -18.7 Hz                                                                 | =             | Upper Mini<br>Graph |
| Error Vector Magnitude RMS 6,04 %                                                                                      |               | Lower Mini<br>Graph |
| Frame Alignment 0.18 symbols                                                                                           |               |                     |

Ind Duplex Type is a Duplex bidirectional connection and can be used to make continuous measurements. Alternatively, Phone Type.

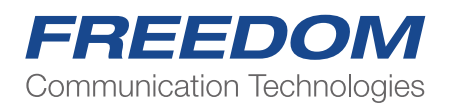

### **Manual Measurements**

- 1. Select "Call Type", scroll to "Ind Duplex" and "Enter"
- 2. Select "Call Mobile"
- 3. Answer the call from the radio
- 4. Observe R8100 Digital and Graphical Measurement displays

5. Measurements are colour coded pass fail to ETSI standards on the main display and in Bar Charts.

Pass

6. Enabling a fast assessment of the radios overall health.

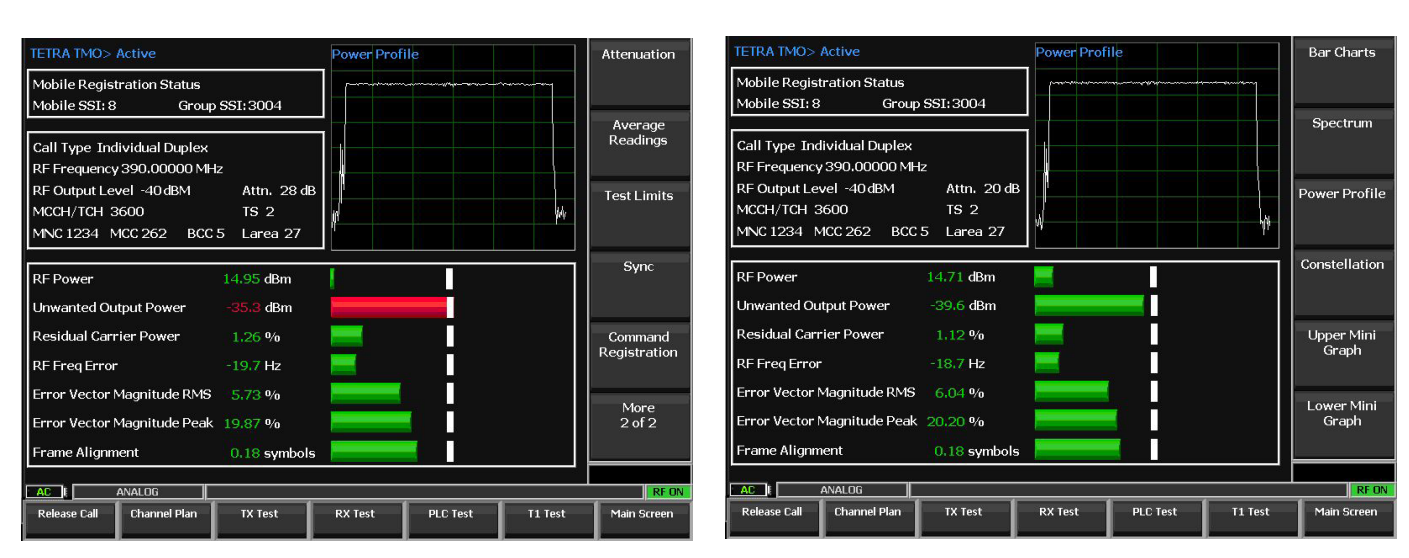

#### Fail

### **AutoTest Functions**

Three AutoTest functions are provided to measure, record and save test results for achieving a radios history and/or provide a print out for RMA Maintenance activities:

TX Test In the Main Screen select "TX Test" -Select "Burst Samples" and enter the number of bursts (Default is 100) -Select "Start Test"

The display will show rolling live measurements for Current, Minimum, Maximum and Average for all TX parameters. Colour coded pass/fail.

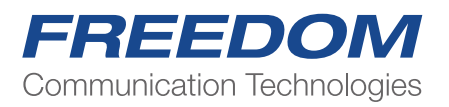

-Select "Main Screen" to Return

The measurements are automatically saved to the "Test Results" file.

| X Setup                         |             |         |         |            | Burst<br>Samples |
|---------------------------------|-------------|---------|---------|------------|------------------|
| No. of Bursts for Average Calcu | lation: 100 |         |         |            | Start Test       |
|                                 | Current     | Min     | Max     | Average    | Test Desults     |
| RF Power dBm                    | 0           | 0       | 0       | 0          | Test Results     |
| Unwanted Power dBm              | 0           | 0       | 0       | 0          |                  |
| Frequency Error Hz              | 0           | 0       | 0       | 0          |                  |
| RMS Vector Error %              | 0           | 0       | 0       | 0          |                  |
| Peak Vector Error %             | 0           | 0       | 0       | 0          |                  |
| Residual Carrier Power %        | 0           | 0       | 0       | 0          |                  |
| Frame Alignment Symbols         | 0           | 0       | 0       | 0          |                  |
| 'X Status                       |             |         |         |            |                  |
| Burst Samples Counter:          |             |         |         |            |                  |
|                                 |             |         |         |            | REC              |
| Call Mobile Channel Plan        | TX Test     | RX Test | PLC Tes | st T1 Test | Main Screen      |

#### Set Up Display

| lesults                  |         |         |         |         | St  |
|--------------------------|---------|---------|---------|---------|-----|
|                          | Current | Min     | Max     | Average |     |
| RF Power dBm             | 14.695  | 14.632  | 14.81   | 14.732  | Tes |
| Unwanted Power dBm       | -39.651 | -40.149 | -39,486 | -39.772 |     |
| Frequency Error Hz       | 11.399  | 11.315  | 15.315  | 12.376  |     |
| RMS Vector Error %       | 5.726   | 5.29    | 6.684   | 5.82    |     |
| Peak Vector Error %      | 20.048  | 14.603  | 24.166  | 19.764  | _   |
| Residual Carrier Power % | 1.118   | 0.196   | 2,883   | 1.098   |     |
| Frame Alignment Symbols  | 0.164   | 0.109   | 0.195   | 0.165   |     |

#### Measurements Display

## **RX Sensitivity Test**

-In the Main Screen select "RX Test" -Start level is default -100dBm -Step Level is default 2dB

These may be changed by the operator by selecting and entering new levels.

-Select "Start RX Test"

The R8100 will step down the RF output level, then send CMD Reg to the radio at each step and report the level at which the radio fails to respond.

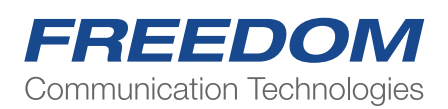

Result is automatically added to the "Test Results" file

| TETRA TMO> RX Test                                        | Start Level   | TETRA TMO> RX Test                                             | Start Level   |
|-----------------------------------------------------------|---------------|----------------------------------------------------------------|---------------|
| RX Sensitivity                                            |               | RX Sensitivity                                                 |               |
| Start Level: -100<br>Step Level: 2<br>RX Sensitivity:     | Step Level    | Start Level: -100<br>Step Level: 2<br>RX Sensitivity: -122 dBm | Step Level    |
|                                                           | Start RX Test |                                                                | Start RX Test |
|                                                           | Test Results  |                                                                | Test Results  |
|                                                           |               |                                                                |               |
|                                                           |               |                                                                |               |
|                                                           | PE ON         |                                                                | PEON          |
| Call Mobile Channel Plan TX Test RX Test PLC Test T1 Test | Main Screen   | Call Mobile Channel Plan TX Test RX Test PLC Test T1 Test      | Main Screen   |
|                                                           |               |                                                                |               |

## Power Loop Control (PLC)

TETRA radios have the capability to adjust their transmitted power based on Received Signal Strength (RSSI) level.

Note: Not all radios are set up to perform this functionality but programmed to use their full specified power 100% of the time.

Select "PLC Test" Select "Start Test"

The R8100 sets its output RF signal level to the ETSI specified RSSI levels at which the radio must adjust its TX power output. This can take several seconds of response time to a new RSSI. Accuracy is ETSI specified +/-2dB from nominal.

Test Results are automatically saved in the "Test Results"" file

| TETRA TMO>Power Loop Control Test                         | Start PLC<br>Test | TETRA TMO>Power Loop Control Test>Testing Power Level 2  | Start PLC<br>Test |
|-----------------------------------------------------------|-------------------|----------------------------------------------------------|-------------------|
| Power Class 3L (1.8W)                                     |                   | Power Class 3L (1.8W)                                    | <b>_</b>          |
| Power Level $1 = 15 \text{ dBm} \pm 2 \text{ dBm}$ 0 dBm  | Test Results      | Power Level 1 = 15 dBm $\pm 2$ dBm 14.66 dBm             | Test Results      |
| Power Level 2 = 20 dBm ±2 dBm 0 dBm                       | reserves and      | Power Level 2 = 20 dBm ±2 dBm 15.056 dBm                 |                   |
| Power Level 3 = 25 dBm ±2 dBm 0 dBm                       |                   | Power Level 3 = 25 dBm ±2 dBm 0 dBm                      |                   |
| Power Level 4 = 30 dBm ±2 dBm 0 dBm                       |                   | Power Level 4 = 30 dBm ±2 dBm 0 dBm                      |                   |
| Power Level 5 = 32.5 dBm ±2 dBm 0 dBm                     |                   | Power Level 5 = 32.5 dBm $\pm 2$ dBm 0 dBm               |                   |
|                                                           |                   |                                                          | -                 |
|                                                           |                   |                                                          |                   |
|                                                           |                   |                                                          |                   |
|                                                           |                   |                                                          |                   |
|                                                           |                   |                                                          |                   |
|                                                           |                   |                                                          |                   |
|                                                           |                   |                                                          |                   |
|                                                           |                   |                                                          |                   |
|                                                           |                   |                                                          |                   |
| AC I ANALOG                                               | REON              |                                                          | RFO               |
| Call Mobile Channel Plan TX Test RX Test PLC Test T1 Test | Main Screen       | Call Mobile Channel Plan TX Test RX Test PLC Test T1 Tes | t Main Screen     |

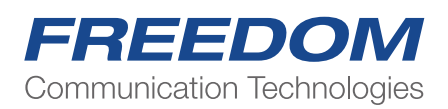

## **Test Results File**

Test Results can be viewed from any of the AutoTest screens by selecting the "Test Results" key in each menu.

Results are automatically overwritten on subsequently running the tests again. From this menu the file can be written to a USB Drive in .csv format.

"Operator ID" Select to Enter an Operator ID

- "Mobile ID" Select to enter a Mobile ID or Serial Number
- "Clear Results" Clears all fields

"Export to CSV" Sends the file to an installed R8100 USB drive.

Note: USB drive must be present for this option to appear in the menu.

| TETRA TMO> Test Results     |                   |          |          |                | Operator ID    | TETRA TMO> Test Results     |                   |          |          |                | Operator ID   |
|-----------------------------|-------------------|----------|----------|----------------|----------------|-----------------------------|-------------------|----------|----------|----------------|---------------|
| Radio Test Results          |                   |          |          |                |                | Radio Test Results          |                   |          |          |                |               |
| Operator ID                 |                   |          |          |                |                | TX Test:                    |                   |          |          |                |               |
| Mobile ID                   |                   |          |          |                | Mobile ID      | RF Power                    | 14.6948           | 14.6322  | 14.8096  | 14.7317 (PASS) | Mobile ID     |
| Test Date                   | 27/6/2018         |          |          |                |                | Unwanted Output Power       | -39.6508          | -40.1489 | -39.4860 | 39.7717 (PASS) |               |
| Test Time                   | 10:12:46 AM       |          | 1        |                |                | Residual Carrier Power      | 1.1184            | 0.1957   | 2.8829   | 1.0982 (PASS)  |               |
| Frequency                   | 390.00000 MHz     |          |          |                |                | RF Frequency Error          | 11.3994           | 11.3149  | 15.3150  | 12.3765 (PASS) |               |
| Network                     | 262/1234          |          |          |                | Export to CSV  | Error Vector Magnitude RMS  | 5.7262            | 5.2900   | 6.6844   | 5.8196 (PASS)  | Export to CSV |
|                             |                   |          |          |                | Linport to dov | Error Vector Magnitude Peak | 20.0482           | 14.6034  | 24.1658  | 19.7638 (PASS) |               |
|                             | Last              | Min      | Max      | Average        |                | Frame Alignment             | 0.1641            | 0.1094   | 0.1953   | 0.1646 (PASS)  |               |
| TX Test:                    |                   |          |          |                |                | RX Test:                    |                   |          | (        |                |               |
| RF Power                    | 14.6948           | 14.6322  | 14.8096  | 14.7317 (PASS) |                | RX Sensitivity              | -122 dBm (PASS)   |          |          |                |               |
| Unwanted Output Power       | -39.6508          | -40.1489 | -39.4860 | 39.7717 (PASS) | Clear Results  | PLC Test:                   |                   |          |          |                | Clear Results |
| Residual Carrier Power      | 1.1184            | 0.1957   | 2.8829   | 1.0982 (PASS)  |                | Power Level 1               | 14.660 dBm (PASS) | 1        | 0        |                |               |
| RF Frequency Error          | 11.3994           | 11.3149  | 15.3150  | 12.3765 (PASS) |                | Power Level 2               | 20.164 dBm (PASS) | 1        |          |                |               |
| Error Vector Magnitude RMS  | 5.7262            | 5.2900   | 6.6844   | 5.8196 (PASS)  |                | Power Level 3               | 25.035 dBm (PASS) | 1        | 3.       |                |               |
| Error Vector Magnitude Peak | 20.0482           | 14.6034  | 24.1658  | 19.7638 (PASS) |                | Power Level 4               | 29.913 dBm (PASS) | 1        | (        |                |               |
| Frame Alignment             | 0.1641            | 0.1094   | 0.1953   | 0.1646 (PASS)  |                | Power Level 5               | 32.253 dBm (PASS) | l l      |          |                |               |
| RX Test:                    |                   |          | 1        |                |                | Power Level 6               |                   |          | 6        |                |               |
| RX Sensitivity              | -122 dBm (PASS)   |          | -        |                |                | T1 Test:                    |                   |          |          |                |               |
| PLC Test:                   |                   |          |          |                |                | T1 BER                      |                   |          |          |                |               |
| Power Level 1               | 14.660 dBm (PASS) |          |          |                |                | T1 MER                      |                   |          |          |                |               |
|                             |                   |          |          |                |                |                             |                   |          |          |                |               |
|                             |                   |          |          |                |                |                             |                   |          |          |                |               |
|                             |                   |          |          |                |                |                             |                   |          |          |                |               |
| ACE I ANALOG                |                   |          |          |                | RFON           | AC I ANALOG                 |                   |          |          |                | RFON          |
| Call Mobile Channel Plan    | TX Test           | RX Test  | PLC Te   | st T1 Test     | Main Screen    | Call Mobile Channel Plan    | TX Test           | RX Test  | PLC Tes  | t T1 Test      | Main Screen   |

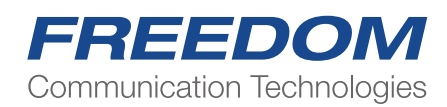

## **RX Tones and Voice Loopback**

This feature works in any Duplex call type. Example:

Set up a Group Call: Select "Call Type and "Group" from the dropdown menu Select "Select Group"" the radio will have sent Group Allocations during Registration. Select the Group to make the call to Select "Call Mobile"

The Mobile will indicate Group Call ID 777 on its display. Press PTT to observe TX measurements

> Release PTT "Select Voice Loopback" Scroll to each tone in the menu to hear them on the mobiles speaker

Select "Voice"

Press PTT and speak into the microphone to record a message

Release PTT. Recorded message will play back repeatedly until "OFF" is selected

Note. A manual test of the RX sensitivity can be made by:

Selecting "RF Level" then adjust negatively until the speech be comes broken up. <-116 to -120 is a typical level for breakup of voice.

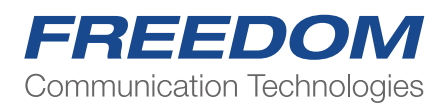

# **Full Screen Graphical Displays**

Bar Charts

| Display > Dal Charts                               |         | Average<br>Readings       |
|----------------------------------------------------|---------|---------------------------|
| RF Power 14.71                                     | dBm     | Reddings                  |
|                                                    |         | Limits Default            |
| Unwanted output power39,7                          | dBm     |                           |
| Residual carrier power 0.79                        | %       | Power Class               |
|                                                    |         |                           |
| RF Freq Error -12.8                                | Hz      | Unwanted<br>Power         |
|                                                    | 0/      |                           |
| Error vector magnitude RMS 5.07                    |         | Residual<br>Carrier Power |
| Error vector magnitude Peak 21.28                  | ⁰∕₀     |                           |
|                                                    |         | More<br>1 of 2            |
| Frame Alignment 0,12                               | symbols | 2012                      |
|                                                    |         | DE ON                     |
| Release Call Chapped Dan TV Test DV Test DI C Test | T1 Tect | Main Ecroop               |

Bar charts provide a graphical representation of measured parameters.

Colour coded pass/fail as in the main screen. The White markers indicate the limit of each parameter. Individual Limits may be adjusted by the operator Power Class selection loads the limits for that class of radio.

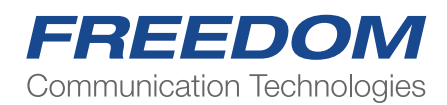

# **Spectrum Analyser**

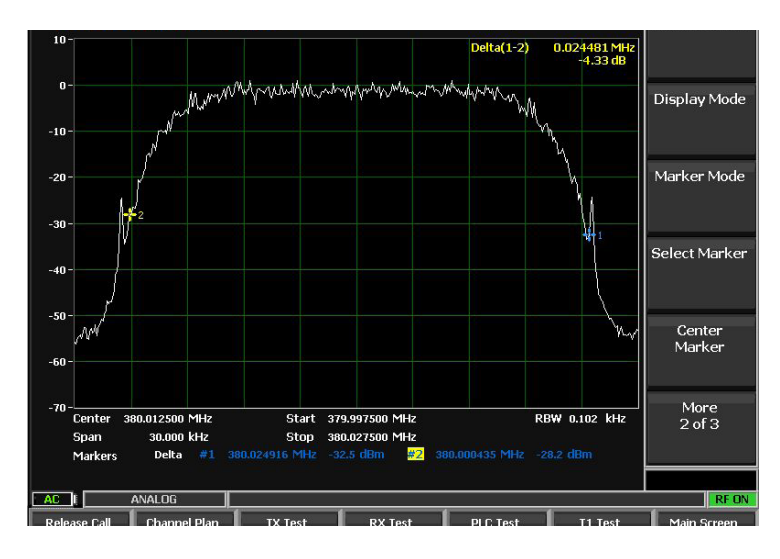

The Spectrum Analyser will be familiar as it is a copy on of the main Spectrum Analyser from the standard R8100. Only the functions applicable to TMO have been copied across, Page through all the menu pages to see the features included.

Start/Stop Frequency Display Mode -Max Hold is useful for capturing the TDMA Bursts. Markers Marker Modes -Delta Mode is useful to measure channel bandwidth Adjustable Span

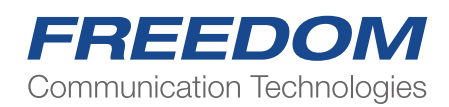

## **Power Profile**

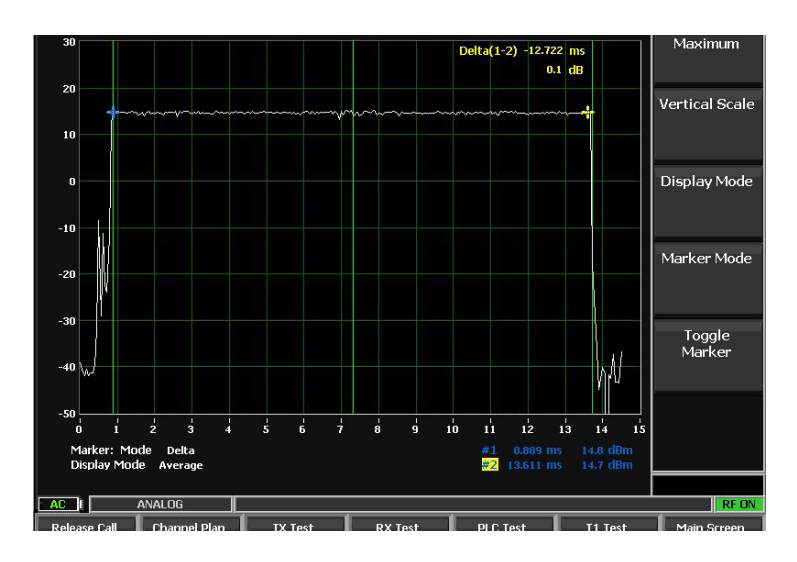

TDMA slot view 2 Markers for timing analysis Markers toggle for Mkr1 or Mkr2 adjustment.

## **Constellation Display**

Industry standard QPSK Constellations Graphical representation of:

Phase errors Amplitude Errors

I/Q Imbalance

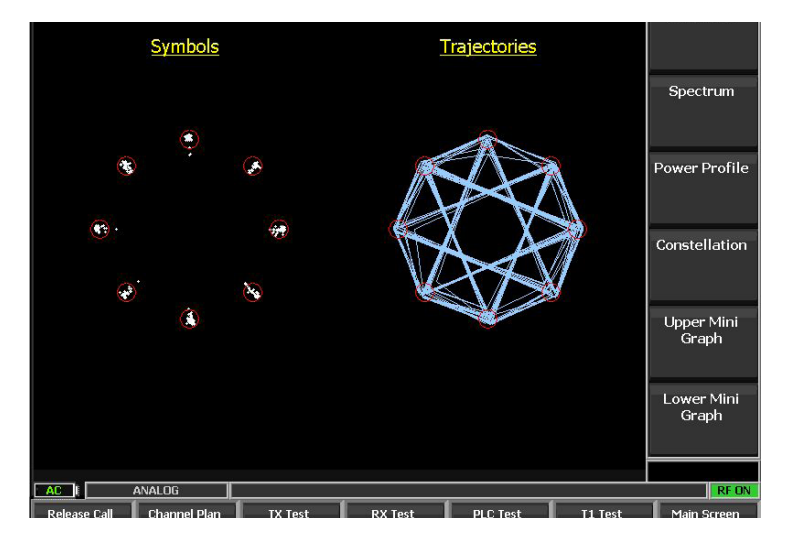

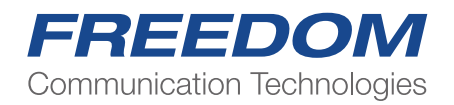

# **Test Limits**

| Test Limits               | Lower        | Upper     |                  |                |
|---------------------------|--------------|-----------|------------------|----------------|
| RF Power Level            | 28 dB        | 32 dB     |                  |                |
| Unwanted Power            |              | -36 dB    |                  | Peak Vector    |
| Residual Carrier Power    | 0 % <b>0</b> | 5 %       |                  |                |
| Frequency Error           | -100 Hz      | 100 Hz    |                  | Frame Align    |
| RMS Vector Error          | 0 %          | 10 %      |                  | Symbols        |
| Peak Vector Error         | 0%           | 30 %      |                  |                |
| Frame Alignment Symbol    | s -0.250 sym | 0.250 sym |                  | RX Sensitivity |
| RX Sensitivity            | -114 dBm     |           |                  |                |
| MS T1 BER                 |              | 3.000 %   |                  | MS T1 BER      |
| MS T1 MER                 |              | 3.000 %   |                  |                |
|                           |              |           |                  |                |
|                           |              |           |                  | More<br>2 of 3 |
|                           |              |           |                  | 2010           |
|                           |              |           |                  |                |
| AC F ANALOG REON          |              |           |                  |                |
| Release Call Channel Plan | TX Test      | RX Test   | PLC Test T1 Test | Main Screen    |

This menu allows the operator to set his own limits for each TMO parameter being measured These limits are mirrored in the Bar Charts display.

The setting of each parameter is used to calculate pass/fail results automatically.

The default key returns all limits the ETSI standard

### **Call Types**

Each type of call can be made individually to and from the mobile.

Ind Duplex Simultaneous TX and RX

Ind Simplex PTT to TX.

Group PTT to TX

Phone Simultaneous TX and RX

SDS & DGNA Send and Receive short message, Assign and Unassign Dynamic Groups OTA.. Emergency

Ambient Listening. Covert operation... Radio speaker is inhibited, Microphone is live.

All of these can be activated or turned off by the Radio's Programming software. Call initiation and connections can be made by the MS Radio or the BS R8100.

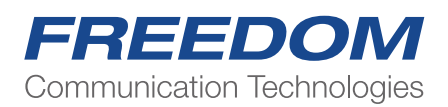